# childadvocates®

**Introduction to VPN Services** 

Information Technology (IT) services at Child Advocates provides remote access services through SSL VPN, and thus offering secure access to organization's network.

There are two ways to connect to the organization's network using SSL VPN.

## Solution I: SSL VPN Client

**Step 1:** Download the VPN client tool and save it to the desktop.

Windows: URL: <u>http://www.childadvocates.org/assets/sslvpnclient.exe</u>

Mac OSX/Linux URL: <u>http://www.childadvocates.org/assets/sslvpnclients-all.zip</u>

#### Step 2:

For Windows XP, double-click SSLVPNClient.exe and install the application.

For Windows Vista/7, right-click SSLVPNClient.exe and click on Run as administrator (as shown below).

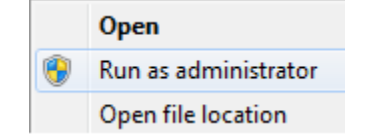

Figure 1: Run as administrator for Windows Vista/7.

Follow the installation instructions and click Finish once done.

**Step 3:** Go to Start  $\rightarrow$  All Programs  $\rightarrow$  FortiClient  $\rightarrow$  FortiClient SSL VPN to launch the program.

On the screen, enter the following details:

Server Address: vpn.childadvocates.org Username: <username> Password: <password>, and click Connect.

# Virtual Private Network (VPN) Services

| FortiClient SSL VPN                    |  |  |  |  |
|----------------------------------------|--|--|--|--|
|                                        |  |  |  |  |
| Connection Name: Child Advocates       |  |  |  |  |
| Server Address: vpn.childadvocates.org |  |  |  |  |
| Username:                              |  |  |  |  |
| Password:                              |  |  |  |  |
| Client Certificate:                    |  |  |  |  |
| Connection                             |  |  |  |  |
| Status: Disconnected Bytes Sent: 0     |  |  |  |  |
| Duration: 00:00:00 Bytes Received: 0   |  |  |  |  |
| Settings Connect Disconnect Exit       |  |  |  |  |

Figure 2: FortiClient SSL VPN connection window.

## Step 4

#### Windows XP

Launch Remote Desktop Connection (Start  $\rightarrow$  Programs  $\rightarrow$  Accessories  $\rightarrow$  Communications  $\rightarrow$  Remote Desktop Connection) and enter **vm-remote02.cai.local**, as shown below and click 'Connect'.

### Windows 7

Launch Remote Desktop Connection (Start  $\rightarrow$  All Programs  $\rightarrow$  Accessories  $\rightarrow$  Remote Desktop Connection) and enter **vm-remote02.cai.local**, as shown below and click 'Connect'.

| Nemote Desktop Connection                           |                              |         |      |  |
|-----------------------------------------------------|------------------------------|---------|------|--|
| -                                                   | Remote Desktop<br>Connection |         |      |  |
| Computer:                                           | vm-remote02.cai.local        | •       | ]    |  |
| User name:                                          | None specified               |         |      |  |
| You will be asked for credentials when you connect. |                              |         |      |  |
| Options                                             |                              | Connect | Help |  |

Figure 3: Remote Desktop Connection client window.

# Step 5

For the credentials, please enter

User name: dragonslayer\username Password: cpassword>

# Bibliography

Fortinet, Inc. (2010) <u>http://fortinet.com/</u>